# HUAWEI P30 lite Guide de l'utilisateur

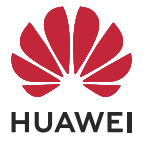

# Sommaire

## Fondamentaux

| Gestes de base                           | 1  |
|------------------------------------------|----|
| Verrouiller et déverrouiller votre écran | 3  |
| Se familiariser avec l'écran d'accueil   | 4  |
| lcônes de notification et d'état         | 5  |
| Panneau de contrôle                      | 7  |
| Captures d'écran & capture vidéo d'écran | 11 |
| Saisir du texte                          | 14 |
| Multi-fenêtres                           | 15 |

## Fonctionnalités intelligentes

| Huawei Print                  | 19 |
|-------------------------------|----|
| Collaboration multi-appareils | 19 |
| Contrôleur multimédia         | 20 |

## Appareil photo et Galerie

| Prendre des photos                                        | 22 |
|-----------------------------------------------------------|----|
| Photographier avec les modes Portrait, Cliché nocturne et | 24 |
| Grande ouverture                                          | 27 |
| Appareil photo IA                                         | 25 |
| Images dynamiques                                         | 26 |
| Enregistrer des vidéos                                    | 27 |
| Vidéo au ralenti                                          | 28 |
| Photographie en time-lapse                                | 29 |
| Ajuster les paramètres de Appareil photo                  | 29 |
| Gérer Galerie                                             | 31 |
| Temps forts                                               | 35 |
|                                                           |    |

## **Applications**

|            | MeeTime                            | 37 |
|------------|------------------------------------|----|
|            | Bloc-notes                         | 39 |
| Paramètres |                                    |    |
|            | Accès biométrique & déverrouillage | 44 |
|            | À propos du téléphone              | 46 |

# Fondamentaux

# Gestes de base

\_

\_

## Gestes basiques et raccourcis

#### Gestes de navigation système

Allez à **Paramètres > Système & mises à jour > Navigation système** et assurez-vous que **Gestes** est sélectionné.

|   | <b>Revenir à l'écran précédent</b><br>Glissez depuis les bords gauche ou droite pour revenir à l'écran précédent.                                          |
|---|----------------------------------------------------------------------------------------------------|
|   | <b>Revenir à l'écran d'accueil</b><br>Glissez vers le haut depuis le bas pour accéder à l'écran d'accueil.                                                 |
|   | <b>Tâches récentes</b><br>Pour afficher les tâches récentes, glissez vers le haut depuis le bas de l'écran<br>et maintenez enfoncé.                        |
| Î | <b>Fermer une application</b><br>Lorsque vous visualisez des tâches récentes, faites glisser vers le haut un<br>aperçu d'application pour fermer celle-ci. |

Alterner entre plusieurs applications
 Glissez sur le bord inférieur de l'écran pour passer d'une application à l'autre.
 Avant d'utiliser ce geste, touchez Paramètres dans l'écran Navigation système et assurez-vous que Changement d'application via le bord inférieur de l'écran est activé.
 Glissez en arc de cercle en bas de l'écran pour passer d'une application à l'autre.

Si votre appareil ne propose pas de bouton Changement d'application via le bord inférieur de l'écran, cela indique que la fonctionnalité correspondante n'est pas prise en charge.

#### Autres gestes

| <b>Accéder au mode d'édition de l'écran d'accueil</b><br>Pincez deux doigts dans l'écran d'accueil.                                                        |
|----------------------------------------------------------------------------------------------------|
| <b>Afficher le panneau de raccourcis dans l'écran verrouillé</b><br>Allumez l'écran et faites glisser vers le haut depuis le bas de l'écran<br>verrouillé. |
| <b>Afficher la barre de recherche</b><br>Faites glisser vers le bas depuis le milieu de l'écran d'accueil.                                                 |
| <b>Afficher le panneau de notifications</b><br>Faites glisser vers le bas depuis le bord supérieur gauche de l'écran.                                      |

| ٢ |   | Ū |  |
|---|---|---|--|
|   | _ |   |  |
|   |   |   |  |
| L |   |   |  |

#### Activer un bouton de raccourci

Faites glisser vers le bas depuis le bord supérieur droit de l'écran pour

afficher **Panneau de contrôle** et touchez pour développer le panneau des boutons de raccourcis (selon le modèle de votre appareil).

#### **Raccourcis pour les boutons**

| <b>Éteindre et redémarrer</b><br>Maintenez enfoncé le bouton Marche/Arrêt jusqu'à ce que votre appareil<br>affiche le menu <b>Éteindre</b> et <b>Redémarrer</b> . |
|----------------------------------------------------------------------------------------------------|
| <b>Augmenter le volume</b><br>Appuyez sur le bouton Volume haut.                                                                                                  |
| <b>Diminuer le volume</b><br>Appuyez sur le bouton Volume bas.                                                                                                    |
| <b>Effectuer une capture d'écran</b><br>Appuyez simultanément sur les boutons Volume bas et Marche/Arrêt.                                                         |

*i* Certains produits ne comportent pas de boutons de volume.

# Verrouiller et déverrouiller votre écran

#### Verrouiller et déverrouiller votre écran

#### Verrouiller votre écran

#### Verrouillage automatique :

Votre appareil s'éteindra automatiquement lorsque vous ne l'aurez pas utilisé pendant un certain temps.

Vous pouvez accéder à **Paramètres** > **Affichage & luminosité** > **Veille** et définir la durée du délai avant le verrouillage de l'écran.

#### Verrouiller manuellement l'écran :

Pour verrouiller l'écran, utilisez l'une des méthodes suivantes :

- Appuyez sur le bouton Marche/arrêt.
- Sur l'écran d'accueil, pincez deux doigts pour accéder au mode d'édition. Touchez Widgets et faites glisser l'icône Verrouillage d'écran sur l'écran d'accueil. Touchez ensuite l'icône Verrouillage d'écran pour verrouiller l'écran.

#### Allumer l'écran

Vous pouvez allumer l'écran de l'une des manières suivantes (selon le modèle de votre appareil) :

- Appuyez sur le bouton Marche/arrêt.
- Accédez à Paramètres > Fonctionnalités d'accessibilité > Raccourcis & gestes > Allumer l'écran et activez et utilisez Activation de l'appareil en le soulevant, Allumage de l'écran en tapotant dessus deux fois ou Allumage de l'écran en présentant la paume.
- Accédez à Paramètres > Fonctionnalités d'accessibilité > Contrôle par les mouvements
   > Soulever et activez et utilisez Activation de l'appareil.
- Si votre appareil ne propose pas cette option, cela signifie que cette fonctionnalité n'est pas prise en charge.

# Se familiariser avec l'écran d'accueil

## Créer et utiliser des dossiers agrandis

Pour vous faciliter la gestion de vos applications, vous pouvez regrouper des applications similaires dans un dossier agrandi et donner un nom significatif à ce dossier.

Vous pouvez également transformer un dossier standard en dossier agrandi (le dossier et les icônes des applications qu'il contient sont agrandis) pour accéder plus facilement aux applications.

#### Créer un dossier agrandi

- **1** Appuyez sur l'icône d'une application et faites-la glisser sur une autre icône pour créer un nouveau dossier.
- **2** Maintenez le doigt appuyé sur un dossier pour alterner entre les modes d'affichage. Par exemple, vous pouvez appuyer sur un nouveau dossier et sélectionner **Agrandir** dans le menu qui s'affiche pour créer un dossier agrandi.
- 3 Vous pouvez toucher le coin inférieur droit du dossier agrandi pour l'ouvrir, puis toucher le nom du dossier pour le renommer.
   Vous pouvez également renommer le dossier en appuyant dessus et en sélectionnant Renommer.

#### Opérations dans un dossier agrandi

Vous pouvez effectuer les opérations suivantes dans des dossiers agrandis :

- **Ouvrir des applications :** dans un dossier agrandi, touchez une icône pour accéder directement à l'application.
- Entrer dans des dossiers et en sortir : touchez le coin inférieur droit d'un dossier agrandi pour y accéder. Touchez une zone vide du dossier pour le quitter.
   Lorsqu'il y a plus de neuf applications dans un dossier agrandi, une icône de pile apparaît en bas à droite du dossier. Vous pouvez toucher l'icône de pile pour afficher d'autres applications dans le dossier.
- Ajouter ou retirer des applications : ouvrez un dossier agrandi, touchez 

  , puis ajoutez ou supprimez des applications selon vos besoins. Si vous désélectionnez toutes les applications du dossier, ce dernier sera supprimé.
- Passer d'un mode d'affichage à l'autre : maintenez le doigt appuyé sur un dossier pour alterner entre l'affichage standard et l'affichage agrandi. Par exemple, vous pouvez appuyer sur un dossier standard et sélectionner Agrandir dans le menu qui s'affiche pour créer un dossier agrandi.

# Icônes de notification et d'état

### lcônes de notification et de statut

Les icônes de statut du réseau peuvent varier en fonction de votre région ou de votre fournisseur de services réseau.

Les fonctionnalités prises en charge varient selon le modèle de l'appareil. Certaines des icônes suivantes peuvent ne pas s'appliquer à votre appareil.

| <sup>56</sup> | Connecté à un réseau 5G       | <sup>46</sup> .111 | Connecté à un réseau 4G                                                        |
|---------------|-------------------------------|--------------------|--------------------------------------------------------------------------------|
| <sup>36</sup> | Connecté à un réseau 3G       | <sup>26</sup>      | Connecté à un réseau 2G                                                        |
|               | Pleine intensité du signal    | R.II               | ltinérance                                                                     |
|               | Économiseur de données activé | Ð                  | Aucune carte SIM insérée                                                       |
| $\bigcirc$    | Hotspot activé                |                    | Hotspot connecté                                                               |
| ( x           | Hotspot déconnecté            |                    | Changement de réseau via Wi-Fi+                                                |
| (((**         | Connecté à Wi-Fi              |                    | Le réseau Wi-Fi est défectueux ;<br>impossible de se connecter à<br>Internet   |
| و<br>((ت      | Wi-Fi 6 connecté              |                    | Le réseau Wi-Fi 6 est défectueux ;<br>impossible de se connecter à<br>Internet |

| 6÷((;•             | Wi-Fi 6+ connecté                                 | <u>ر((•</u> : | Le réseau Wi-Fi 6+ est<br>défectueux ; impossible de se<br>connecter à Internet |
|--------------------|---------------------------------------------------|---------------|---------------------------------------------------------------------------------|
| ≁                  | Mode avion activé                                 |               | Alarme définie                                                                  |
|                    | Batterie vide                                     |               | Batterie faible                                                                 |
| *                  | Charge en cours                                   | **            | Charge rapide                                                                   |
|                    | Super charge                                      |               | Super charge sans fil                                                           |
| <u>E</u>           | Charge rapide sans fil                            | <b>3</b>      | Charge normale sans fil                                                         |
|                    | Mode de gestion d'alimentation<br>Économie activé | X             | Équilibre digital activé                                                        |
| ℅                  | Bluetooth activé                                  | *Ī            | Batterie d'appareil Bluetooth                                                   |
| *                  | Appareil Bluetooth connecté                       | 0-            | Connecté à un VPN                                                               |
|                    | Mode conduite activé                              | $\mathbb{Z}$  | Appareil de projection connecté                                                 |
| 0                  | Service de localisation activé                    |               | Confort des yeux activé                                                         |
| $\mathbf{\hat{h}}$ | Casque connecté                                   | (1)           | Mode performance activé                                                         |
|                    | Appel en cours                                    | HD            | VoLTE activé                                                                    |
|                    | Appel manqué                                      | Q             | Nouveau message                                                                 |
| X.                 | Mode silencieux                                   | <b>}</b> [[{  | Modèle de vibration                                                             |
| N                  | NFC activé                                        | L             | Mode ne pas déranger activé                                                     |
| 0                  | Synchronisation de données                        | (!)           | Échec de la synchronisation des données                                         |
| $\checkmark$       | Nouvel e-mail                                     |               | Rappel d'événement                                                              |
| • • •              | Notifications supplémentaires                     |               |                                                                                 |

# Panneau de contrôle

### Introduction à Panneau de contrôle

Vous pouvez facilement gérer et contrôler la lecture multimédia, les raccourcis et **Appareil+** dans **Panneau de contrôle**.

Faites glisser vers le bas depuis le bord supérieur droit de l'écran pour afficher **Panneau de contrôle**, dans lequel vous pouvez accéder facilement aux fonctionnalités suivantes :

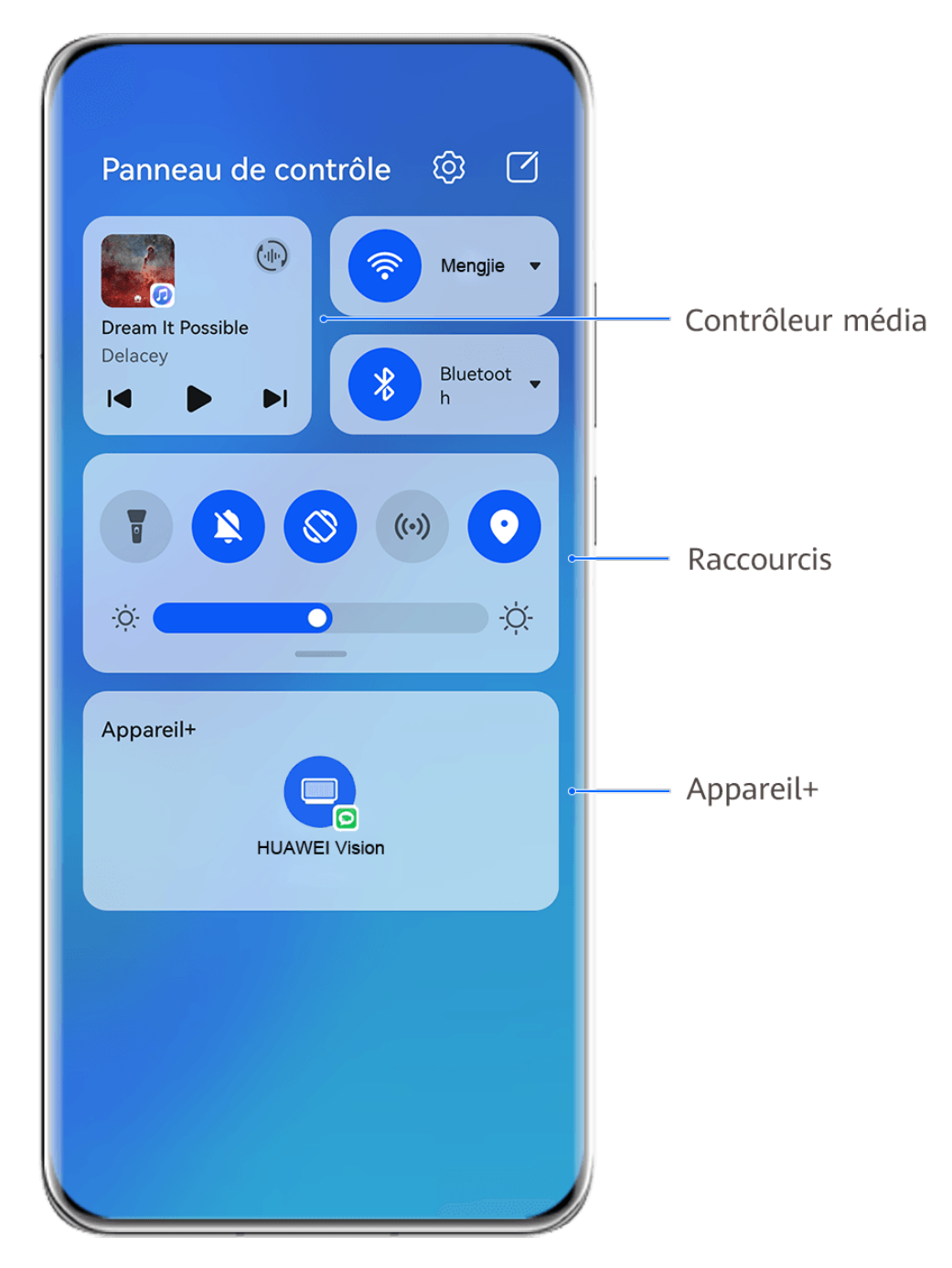

*illustrations sont fournies uniquement à titre de référence.* 

 Commandes multimédias : permettent de contrôler la lecture des fichiers multimédia et d'alterner entre les applications et les appareils multimédias récemment utilisés (comme les téléviseurs Vision et les casques Bluetooth).

- Commandes de raccourcis : permettent d'activer, désactiver ou définir des fonctionnalités fréquemment utilisées.
- Appareil+ : détecte automatiquement les appareils à proximité connectés au même
   Compte HUAWEI et vous permet de les associer pour qu'ils fonctionnent ensemble comme un tout.
- **Contrôles d'appareils :** permettent de gérer et contrôler les appareils et les scènes qui ont été ajoutés dans **AI Life**.Cette fonctionnalité n'est disponible que dans certains pays et régions.

### Utiliser des boutons de raccourcis

#### Activer un bouton de raccourci

Faites glisser vers le bas depuis le bord supérieur droit de l'écran pour afficher Panneau de

**contrôle** et touchez pour développer le panneau des boutons de raccourcis (selon le modèle de votre appareil).

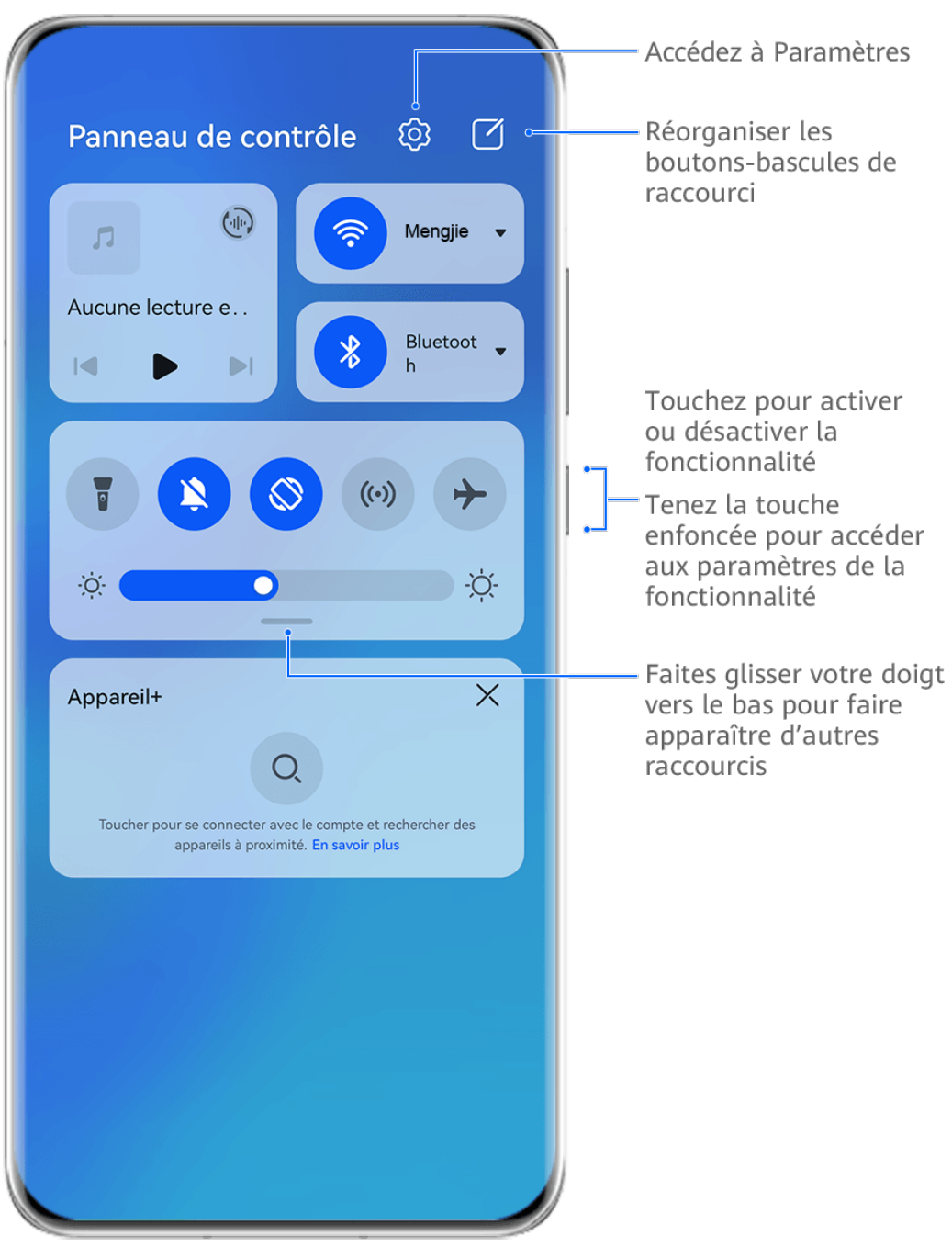

- *illustrations sont fournies uniquement à titre de référence.*
- Touchez un bouton de raccourci pour activer ou désactiver la fonctionnalité correspondante.
- Maintenez enfoncé un bouton de raccourci pour accéder à l'écran des paramètres de la fonctionnalité correspondante (manipulation non prise en charge par toutes les fonctionnalités).
- Touchez 🚱 pour accéder à l'écran des paramètres du système.

#### Personnaliser des raccourcis

Faites glisser vers le bas depuis le bord supérieur droit de l'écran afin d'afficher le Panneau

**de contrôle**, allez à  $\checkmark$  > **Modifier les boutons**, appuyez de manière prolongée sur le bouton de raccourci pour le faire glisser vers la position désirée, puis touchez **Terminer**.

## Panneau de contrôle audio

#### Gérer la lecture audio dans le panneau de contrôle audio

Lorsque plusieurs applications audio (comme **Musique**) sont ouvertes, vous pouvez très facilement gérer la lecture de la musique et passer d'une application à l'autre dans le panneau de contrôle audio.

- 1 Après avoir ouvert plusieurs applications audio, faites glisser vers le bas depuis le bord supérieur droit de l'appareil pour afficher **Panneau de contrôle**, puis touchez la carte de lecture audio en haut de **Panneau de contrôle**.
- 2 Les applications audio en cours d'utilisation et récemment utilisées s'affichent dans le panneau de contrôle audio, dans lequel vous pouvez gérer la lecture (lecture, pause et passage au morceau précédent ou suivant) que ce soit dans l'application en cours d'utilisation ou dans une autre application audio vers laquelle vous pouvez rapidement basculer par simple toucher.
- Certaines applications doivent être mises à jour à leur dernière version pour pouvoir utiliser cette fonctionnalité.
  - Toutes les applications ne prennent pas en charge le panneau de contrôle audio.

#### Passer rapidement d'un périphérique de lecture audio à un autre

Lorsque votre appareil est connecté à un périphérique audio (un casque, une enceinte Bluetooth ou un produit Vision, par exemple), vous pouvez rapidement changer de périphérique de lecture dans la section de contrôle audio de **Panneau de contrôle** (par exemple pour transférer sur une enceinte Bluetooth la lecture de la musique en cours sur votre appareil).

- 1 Connectez votre appareil à un périphérique audio via le Bluetooth ou par un autre moyen. Après avoir connecté un produit Vision à votre appareil via le Bluetooth, vous pouvez également le connecter au même réseau Wi-Fi et vous connecter au même Compte HUAWEI que votre appareil pour effectuer d'autres opérations.
- 2 Clissez vers le bas depuis le bord supérieur droite de votre appareil pour afficher Panneau de contrôle, touchez 
   de contrôle, touchez 
   ou l'icône de l'appareil (comme 
   > ) en haut à droite de la section de contrôle audio, puis sélectionnez l'appareil audio dans la liste des appareils connectés afin de transférer sur cet appareil la lecture audio en cours sur votre appareil.

### Travailler sans problèmes sur tous vos appareils grâce à Appareil+

**Appareil+** permet la collaboration entre différents appareils, faisant de votre téléphone le pivot de votre téléviseur Vision à proximité et d'autres appareils pris en charge qui pourront ainsi être contrôlés de manière pratique. Vous pouvez également, d'un simple toucher, transférer sans problèmes vers votre téléviseur Vision des tâches en cours sur votre tablette, que ce soit, par exemple, des appels MeeTime ou du contenu audio et vidéo en cours de streaming.

Assurez-vous que la version du système de votre appareil est bien la plus récente.

#### Définir Appareil+

Actuellement, **Appareil+** prend en charge l'association des téléphones avec les types d'appareils suivants. Pour utiliser cette fonctionnalité, assurez-vous que les appareils à connecter prennent en charge **Appareil+**. Avant de commencer, activez le Bluetooth et le Wi-Fi et connectez-vous à votre compte HUAWEI sur votre téléphone. Pour les autres appareils, procédez aux réglages suivants :

- Écran Vision : assurez-vous que votre écran Vision est connecté au même réseau local (LAN) et au même compte HUAWEI que votre appareil.
- Appareil Bluetooth : certains appareils Bluetooth (comme les casques Bluetooth) peuvent être associés à votre appareil via Appareil+ après l'établissement d'une connexion Bluetooth.
- Appareil+ ne prend pas en charge la collaboration entre les téléphones.
  - Si Appareil+ est masqué, accédez au Panneau de contrôle et allez à 2 > Montrer
     Appareil+.

# Transférer sur d'autres appareils des appels MeeTime et des fichiers audio ou vidéo en cours de streaming

Lorsque vous passez des appels MeeTime sur votre appareil, que vous regardez des vidéos (par exemple dans HUAWEI Vidéo, dans Youku ou dans d'autres applications de streaming vidéo) ou que vous écoutez de la musique, vous pouvez transférer n'importe laquelle de ces tâches en cours vers un autre appareil via **Appareil+** et reprendre sur le nouvel appareil là où vous en étiez. Par exemple, vous pouvez transférer un appel MeeTime vers votre Vision.

*i* **MeeTime** : Cette fonctionnalité n'est disponible que dans certains pays et régions.

Vous pouvez sélectionner différents appareils vers lesquels transférer les tâches suivantes :

- Vidéos : peuvent être transférés vers des Vision.
- Appels MeeTime : peuvent être transférés vers des Vision.
- **Musique :** peut être transférée vers des écouteurs Bluetooth ou des Vision (que leur écran soit allumé ou éteint).
- Balayez vers le bas depuis le bord supérieur droit de votre téléphone pour afficher
   Panneau de contrôle. Les appareils disponibles seront affichés dans la section Appareil+.
   Vous pouvez également toucher 

   pour rechercher manuellement les appareils à proximité.
- **2** Touchez un appareil vers lequel vous souhaitez transférer les tâches en cours.

# Captures d'écran & capture vidéo d'écran

Prendre une capture d'écran

#### Prendre une capture d'écran avec un raccourci clavier

Appuyez simultanément sur les boutons Marche/Arrêt et Volume bas et maintenez-les enfoncés pour prendre une capture d'écran.

#### Prendre une capture d'écran avec un raccourci

Faites glisser vers le bas depuis le bord supérieur droit de l'écran pour afficher Panneau de

**contrôle**, touchez pour développer le panneau des boutons de raccourcis (selon le modèle de votre appareil), puis touchez **Capture d'écran** pour effectuer une capture d'écran.

#### Partager ou modifier une capture d'écran

Après avoir pris une capture d'écran, une vignette apparaîtra dans le coin inférieur gauche de l'écran. Vous pouvez ensuite :

- Faire glisser vers le haut sur la vignette pour sélectionner une méthode de partage de la capture d'écran avec d'autres.
- Appuyer sur la vignette pour modifier, supprimer ou en faire plus avec la capture d'écran.

Les captures d'écran sont enregistrées par défaut dans Galerie.

#### Faire glisser vers le bas avec trois doigts pour prendre une capture d'écran

- 1 Accédez à Paramètres > Fonctionnalités d'accessibilité > Raccourcis & gestes > Faire une capture d'écran ou à Paramètres > Fonctionnalités d'accessibilité > Contrôle par les mouvements > Capture d'écran avec 3 doigts (selon le modèle de votre appareil) et assurez-vous que Capture d'écran avec 3 doigts est activé.
- **2** Faites glisser vers le bas depuis le milieu de l'écran avec trois doigts pour prendre la capture d'écran.

### Faire une capture d'écran défilant

Utilisez **Capture d'écran défilant** pour capturer une conversation mémorable, un article ou un document de travail essentiel qui ne peut pas s'afficher intégralement à l'écran et le partager avec d'autres.

#### Utiliser un raccourci pour effectuer une capture d'écran défilant

**1** Faites glisser vers le bas depuis le bord supérieur droit de l'écran pour afficher **Panneau** 

**de contrôle**, touchez pour développer le panneau des boutons de raccourci (selon le modèle de votre appareil), touchez l'icône de triangle à côté de **Capture d'écran**, puis **Capture d'écran défilant** dans la boîte de dialogue qui s'affiche.

**2** Pour arrêter le défilement, il vous suffit de toucher l'écran.

#### Faire glisser vers le bas sur la vignette pour prendre une capture d'écran défilant

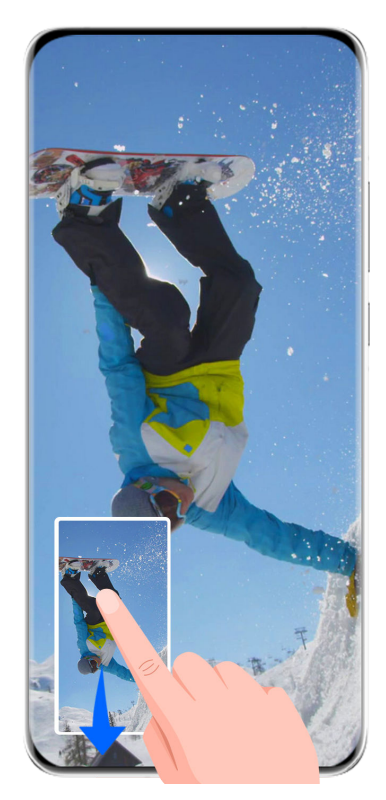

Les illustrations sont fournies uniquement à titre de référence.

Après avoir pris une capture d'écran, une vignette apparaîtra dans le coin inférieur gauche. Vous pouvez continuer à prendre une capture d'écran défilant.

- **1** Faites glisser vers le bas sur la vignette pour prendre une capture d'écran défilant.
- **2** Pour arrêter le défilement, il vous suffit de toucher l'écran.

### Effectuer une capture vidéo d'écran

Vous pouvez enregistrer ce que vous faites à l'écran dans des vidéos que vous pourrez partager à diverses fins : composer un tutoriel, démontrer vos compétences en matière de jeu, etc.

#### Utiliser une combinaison de touches pour commencer à faire une capture vidéo d'écran

Appuyez/maintenez simultanément les boutons marche/arrêt et volume haut pour commencer à faire une capture vidéo d'écran. Pour arrêter la capture vidéo, appuyez/ maintenez à nouveau les deux boutons.

#### Utiliser un raccourci pour lancer une capture vidéo d'écran

**1** Faites glisser vers le bas depuis le bord supérieur droit de l'écran pour afficher **Panneau** 

**de contrôle**, touchez pour développer le panneau des boutons de raccourcis (selon le modèle de votre appareil), puis touchez **Capture vidéo d'écran** pour lancer la capture vidéo de l'écran.

- **2** Pour arrêter l'enregistrement, touchez le minuteur en haut de l'écran.
- **3** L'enregistrement sera sauvegardé dans **Galerie**.

#### Enregistrer votre voix pendant une capture vidéo d'écran

Vous pouvez activer le micro pour enregistrer votre voix pendant une capture vidéo d'écran. Après avoir commencé la capture vidéo d'écran, touchez l'icône du micro et assurez-vous que

soit affiché. Votre voix peut alors désormais être enregistrée.

Si le micro est désactivé (c'est-à-dire si vest affiché), vous ne pourrez enregistrer que les sons système, telles que la musique. Si vous ne souhaitez aucun son dans votre capture vidéo d'écran, mettez en silence votre appareil et coupez le son de toute musique ou autre média avant de commencer la capture vidéo d'écran.

# Saisir du texte

## **Utiliser Clavier Celia**

**Clavier Celia** est un clavier sécurisé et intuitif développé par Huawei. Il reconnaît efficacement les entrées vocales, reproduit une écriture manuscrite fluide, émule un clavier mécanique et prend en charge plus de 170 langues d'entrée.

Si **Clavier Celia** n'est pas encore installé sur votre appareil, recherchez-le et installez-le dans **AppGallery**.

Accédez à **Paramètres** > **Système & mises à jour** > **Langue & saisie** et définissez **Clavier Celia** comme clavier par défaut.

#### Saisie de texte

#### Saisie avec clavier

**Clavier Celia** est livré avec une disposition à 26 touches par défaut. Au fur et à mesure que vous tapez sur le clavier, une boîte s'affiche pour vous permettre de sélectionner les mots prédits.

Appuyez et maintenez une touche de lettre, puis faites glisser vers le haut pour saisir un chiffre, ou vers la gauche ou la droite pour saisir la lettre.

#### Saisie vocale

Vous pouvez convertir vos paroles en texte pour améliorer l'efficacité de votre saisie.

- Touchez et maintenez  $\frac{Q}{2}$  pour accéder à l'écran de saisie vocale.
- Sur l'écran de saisie vocale, touchez 🕮 pour sélectionner votre langue préférée.
- *i* Cette fonctionnalité n'est disponible que dans certains pays et régions.

#### Saisie multimédia riche

• Sur le clavier, touchez et maintenez 0, puis touchez 0 et sélectionnez différents emojis.

Sur le clavier, touchez et maintenez 

 , puis touchez (^.^) et sélectionnez différentes émoticônes.

#### Changer de langue de saisie

Touchez et maintenez 🕮 en bas à gauche et sélectionnez English(United States) ou Plus

**de langues** dans le menu contextuel. Vous pouvez également toucher <sup>(1)</sup> pour changer rapidement de langue de saisie.

# **Multi-fenêtres**

#### Modifier le Dock multi-fenêtres

Faites glisser vers l'intérieur à partir du bord droit ou gauche de votre appareil et maintenez enfoncé pour faire apparaître le Dock multi-fenêtres.

- Pour vérifier si une application prend en charge le mode Multi-fenêtres : accédez à OO sur le Dock multi-fenêtres, recherchez la liste des applications qui prennent en charge le Multi-fenêtres dans la section Plus d'applications.

les applications qui vous intéressent dans la section Plus d'applications, puis touchez  $^{\succ}$ 

Déplacer des applications : accédez à OO > +, maintenez le doigt appuyé sur l'icône d'une application dans le Dock multi-fenêtres, faites-la glisser vers le haut ou vers le bas

jusqu'à la position souhaitée dans le dock, puis touchez  $\checkmark$  .

• Retirer des applications : accédez à 88 > +, touchez = dans le coin supérieur droit

d'une icône d'application sur le Dock multi-fenêtres et touchez

Les applications suggérées affichées sur le Dock multi-fenêtres ne peuvent pas être déplacées ou supprimées.

Le Dock multi-fenêtres est activé par défaut. Pour le désactiver, accédez à **Paramètres** > **Fonctionnalités d'accessibilité > Multi-fenêtres** et désactivez le bouton **Dock multi-fenêtres**.

#### Partitionner l'écran pour effectuer plusieurs tâches

Le mode Multi-fenêtres vous permet d'ouvrir des applications en mode partition d'écran, pour un multitâche transparent à tout moment.

*i* Le mode partition d'écran n'est pris en charge que dans certaines applications.

#### Partitionner l'écran :

- **1** Après avoir ouvert une application, faites glisser vers l'intérieur depuis le bord gauche ou droit de l'écran de votre appareil et maintenez-le enfoncé pour afficher le Dock multi-fenêtres.
- **2** Maintenez appuyée une application dans le dock, faites-la glisser dans l'écran, puis relâchez.

#### Basculer les volets d'écran partitionné :

Touchez et maintenez en haut d'un volet d'écran partitionné jusqu'à ce que le volet rétrécisse, puis faites-le glisser vers l'autre côté de l'écran pour changer de volet.

#### Quitter le mode partition d'écran :

Touchez et maintenez — ou I au milieu de la ligne de partition d'écran et faites glisser jusqu'à ce que l'un ou l'autre des volets disparaisse.

#### Faire glisser des éléments entre deux applications grâce au multi-fenêtres

Le multi-fenêtres permet de faire glisser facilement des images, du texte et des documents entre deux applications.

- Faire glisser une image : lorsque vous prenez des notes avec le **Bloc-notes**, ouvrez **Fichiers**, sélectionnez la photo à ajouter et faites-la glisser dans l'éditeur du **Bloc-notes**.
- Faire glisser du texte : lorsque vous envoyez un SMS, ouvrez le **Bloc-notes**, appuyez quelques instants sur le texte à envoyer et faites-le glisser dans la zone de saisie du SMS.
- Faire glisser un document : lorsque vous rédigez un e-mail, ouvrez **Fichiers**, sélectionnez le document à joindre à votre message et faites-le glisser dans l'éditeur d'e-mail.
- Les applications ne prennent pas toutes en charge le glisser-déposer avec le multifenêtres.

#### Vue multi-fenêtres de la même application

Vous pouvez créer deux fenêtres de tâches pour la même application (Email, par exemple, ou Bloc-notes) et faire glisser des images, du texte ou des documents entre elles.

*i* Cette fonctionnalité n'est pas disponible dans certaines applications.

#### Accéder à la vue Partition d'écran dans une application.

- **1** Ouvrez l'application Email.
- **2** Faites glisser vers l'intérieur à partir du bord gauche ou droite de votre appareil et maintenez enfoncé pour faire apparaître le dock multi-fenêtres.
- **3** Maintenez enfoncée l'icône Email et faites-la glisser vers l'écran pour accéder à la vue Partition d'écran.

# Faire glisser des images, du texte ou des documents entre les fenêtres de l'écran partitionné.

• Faire glisser une image : sélectionnez une image dans l'une des fenêtres de l'écran partitionné et faites-la glisser vers l'autre fenêtre.

- Faire glisser du texte : maintenez le doigt appuyé sur du texte et sélectionnez la partie souhaitée dans l'une des fenêtres de l'écran partitionné, puis appuyez à nouveau quelques instants sur le texte et faites-le glisser vers l'autre fenêtre.
- Faire glisser un document : sélectionnez un document dans l'une des fenêtres de l'écran partitionné et faites-le glisser vers l'autre fenêtre.

## Utiliser la fenêtre flottante

Ouvrir une fenêtre flottante pendant que vous jouez vous permet de discuter avec quelqu'un sans manquer une seule seconde de l'action.

#### Afficher la fenêtre flottante :

- **1** Faites glisser vers l'intérieur à partir du bord gauche ou du bord droite et appuyez quelques instants pour faire apparaître le dock multi-fenêtres.
- **2** Touchez l'icône d'une application dans le dock multi-fenêtres pour ouvrir cette application dans une fenêtre flottante.

#### Déplacer la fenêtre flottante :

Faites glisser la barre en haut de la fenêtre flottante pour déplacer la fenêtre à la position souhaitée.

#### Redimensionnez la fenêtre flottante :

Faites glisser le bord inférieur, les deux côtés ou les coins inférieurs de la fenêtre flottante pour la redimensionner.

#### Afficher en plein écran :

Touchez 🧖 en haut de la fenêtre flottante pour afficher celle-ci en plein écran.

#### Réduire la fenêtre flottante :

Touchez — en haut de la fenêtre flottante pour la minimiser et la réduire en une bulle flottante.

#### Fermer la fenêtre flottante :

Touchez 🔀 en haut de la fenêtre flottante pour la refermer.

### Trouver des fenêtres flottantes d'applications et passer de l'une à l'autre

La fonction de gestion des fenêtres flottantes vous permet de rapidement trouver des fenêtres flottantes d'applications et de passer de l'une à l'autre.

- **1** Assurez-vous que vous avez bien ouvert des fenêtres flottantes pour plusieurs applications et que vous les avez réduites dans la bulle flottante.
- **2** Touchez la bulle flottante pour afficher tous les aperçus de fenêtres flottantes :
  - Parcourir les aperçus de fenêtres flottantes : faites glisser vers le haut ou vers le bas pour trouver l'aperçu de la fenêtre flottante de l'application que vous recherchez.

- Afficher la fenêtre flottante d'une application : touchez l'aperçu de la fenêtre flottante de l'application pour afficher celle-ci dans une fenêtre flottante.
- Fermer la fenêtre flottante d'une application : touchez 🔀 dans l'aperçu de la fenêtre flottante pour la fermer.

#### Ouvrir une pièce jointe dans une fenêtre flottante

Dans des applications spécifiques (Email, par exemple, ou Bloc-notes), vous pouvez ouvrir un lien ou une pièce jointe dans une fenêtre flottante.

*i* Cette fonctionnalité n'est pas disponible dans certaines applications.

- **1** Ouvrez l'application Email.
- **2** Dans l'application Email, touchez un lien ou une pièce jointe pour l'ouvrir dans la fenêtre flottante.
  - **Ouvrir un lien :** touchez un lien dans l'application Email pour l'afficher dans une fenêtre flottante.
  - **Ouvrir une pièce jointe :** touchez une pièce jointe (un document, une image ou une vidéo) dans l'application Email pour l'afficher dans une fenêtre flottante.

# Fonctionnalités intelligentes

# Huawei Print

### Imprimer des fichiers, avec Huawei Impression

Votre appareil facilite l'impression d'images et de documents en détectant les imprimantes à proximité qui prennent en charge **Huawei Impression**. Ensuite, appuyez simplement pour imprimer !

- **1** Allumez l'imprimante cible et assurez-vous qu'elle est connectée au même réseau Wi-Fi que votre appareil ou que Wi-Fi Direct est activé.
- **2** Pour imprimer des fichiers stockés à différents emplacements sur votre appareil :
  - Galerie : ouvrez une image ou sélectionnez plusieurs images dans Galerie et accédez à
     Partager > <sup>(-)</sup>.
  - Bloc-notes : ouvrez une note dans Bloc-notes et accédez à Plus > Imprimer.
  - Fichiers : sélectionnez un ou plusieurs fichiers dans Fichiers et accédez à Partager > Imprimer.
- **3** Après avoir accordé les autorisations nécessaires, touchez **Sélectionner** pour détecter les imprimantes à proximité et sélectionner l'imprimante souhaitée. Vous pouvez ensuite définir le nombre de copies, la couleur, le format de papier et d'autres options sur l'écran d'aperçu, puis toucher **IMPRIMER**.

Si aucune imprimante n'est détectée, téléchargez et installez le plug-in d'imprimante requis comme indiqué sur l'écran **Sélection d'imprimante**.

# **Collaboration multi-appareils**

### Travailler sans problèmes sur tous vos appareils grâce à Appareil+

**Appareil+** permet la collaboration entre différents appareils, faisant de votre téléphone le pivot de votre téléviseur Vision à proximité et d'autres appareils pris en charge qui pourront ainsi être contrôlés de manière pratique. Vous pouvez également, d'un simple toucher, transférer sans problèmes vers votre téléviseur Vision des tâches en cours sur votre tablette, que ce soit, par exemple, des appels MeeTime ou du contenu audio et vidéo en cours de streaming.

*i* Assurez-vous que la version du système de votre appareil est bien la plus récente.

#### Définir Appareil+

Actuellement, **Appareil+** prend en charge l'association des téléphones avec les types d'appareils suivants. Pour utiliser cette fonctionnalité, assurez-vous que les appareils à connecter prennent en charge **Appareil+**. Avant de commencer, activez le Bluetooth et le Wi-

Fi et connectez-vous à votre compte HUAWEI sur votre téléphone. Pour les autres appareils, procédez aux réglages suivants :

- Écran Vision : assurez-vous que votre écran Vision est connecté au même réseau local (LAN) et au même compte HUAWEI que votre appareil.
- Appareil Bluetooth : certains appareils Bluetooth (comme les casques Bluetooth) peuvent être associés à votre appareil via Appareil+ après l'établissement d'une connexion Bluetooth.
- Appareil+ ne prend pas en charge la collaboration entre les téléphones.
  - Si Appareil+ est masqué, accédez au Panneau de contrôle et allez à 2 > Montrer
     Appareil+.

# Transférer sur d'autres appareils des appels MeeTime et des fichiers audio ou vidéo en cours de streaming

Lorsque vous passez des appels MeeTime sur votre appareil, que vous regardez des vidéos (par exemple dans HUAWEI Vidéo, dans Youku ou dans d'autres applications de streaming vidéo) ou que vous écoutez de la musique, vous pouvez transférer n'importe laquelle de ces tâches en cours vers un autre appareil via **Appareil+** et reprendre sur le nouvel appareil là où vous en étiez. Par exemple, vous pouvez transférer un appel MeeTime vers votre Vision.

*i* **MeeTime** : Cette fonctionnalité n'est disponible que dans certains pays et régions.

Vous pouvez sélectionner différents appareils vers lesquels transférer les tâches suivantes :

- Vidéos : peuvent être transférés vers des Vision.
- Appels MeeTime : peuvent être transférés vers des Vision.
- **Musique :** peut être transférée vers des écouteurs Bluetooth ou des Vision (que leur écran soit allumé ou éteint).
- 1 Balayez vers le bas depuis le bord supérieur droit de votre téléphone pour afficher Panneau de contrôle. Les appareils disponibles seront affichés dans la section Appareil+.

Vous pouvez également toucher Q pour rechercher manuellement les appareils à proximité.

**2** Touchez un appareil vers lequel vous souhaitez transférer les tâches en cours.

# Contrôleur multimédia

### Panneau de contrôle audio

#### Gérer la lecture audio dans le panneau de contrôle audio

Lorsque plusieurs applications audio (comme **Musique**) sont ouvertes, vous pouvez très facilement gérer la lecture de la musique et passer d'une application à l'autre dans le panneau de contrôle audio.

- 1 Après avoir ouvert plusieurs applications audio, faites glisser vers le bas depuis le bord supérieur droit de l'appareil pour afficher **Panneau de contrôle**, puis touchez la carte de lecture audio en haut de **Panneau de contrôle**.
- **2** Les applications audio en cours d'utilisation et récemment utilisées s'affichent dans le panneau de contrôle audio, dans lequel vous pouvez gérer la lecture (lecture, pause et passage au morceau précédent ou suivant) que ce soit dans l'application en cours d'utilisation ou dans une autre application audio vers laquelle vous pouvez rapidement basculer par simple toucher.
- Certaines applications doivent être mises à jour à leur dernière version pour pouvoir utiliser cette fonctionnalité.
  - Toutes les applications ne prennent pas en charge le panneau de contrôle audio.

#### Passer rapidement d'un périphérique de lecture audio à un autre

Lorsque votre appareil est connecté à un périphérique audio (un casque, une enceinte Bluetooth ou un produit Vision, par exemple), vous pouvez rapidement changer de périphérique de lecture dans la section de contrôle audio de **Panneau de contrôle** (par exemple pour transférer sur une enceinte Bluetooth la lecture de la musique en cours sur votre appareil).

- 1 Connectez votre appareil à un périphérique audio via le Bluetooth ou par un autre moyen. Après avoir connecté un produit Vision à votre appareil via le Bluetooth, vous pouvez également le connecter au même réseau Wi-Fi et vous connecter au même Compte HUAWEI que votre appareil pour effectuer d'autres opérations.
- 2 Clissez vers le bas depuis le bord supérieur droite de votre appareil pour afficher Panneau de contrôle, touchez () ou l'icône de l'appareil (comme ) on haut à droite de la section de contrôle audio, puis sélectionnez l'appareil audio dans la liste des appareils connectés afin de transférer sur cet appareil la lecture audio en cours sur votre appareil.

# Appareil photo et Galerie

# Prendre des photos

## Prendre des photos

- 1 Ouvrez Appareil photo.
- **2** Vous pouvez alors :
  - Effectuer une mise au point : touchez l'endroit sur lequel vous voulez effectuer la mise au point.

Pour régler séparément la mise au point et la mesure, appuyez quelques instants sur le viseur et faites glisser le cadre ou l'anneau correspondant vers l'endroit souhaité.

- Régler la luminosité : touchez le viseur. Lorsque le symbole Que apparaît à côté du cadre de mise au point, faites-le glisser vers le haut ou vers le bas.
- Effectuer un zoom avant ou arrière : dans le viseur, pincez avec les doigts ou écartezles, ou faites glisser le curseur de zoom.
- Sélectionner un mode d'appareil photo : faites glisser vers le haut, vers le bas, vers la gauche ou vers la droite sur les options de mode d'appareil photo.

• Activer ou désactiver le flash : touchez  $\stackrel{\checkmark}{\times}$  et sélectionnez  $\stackrel{\checkmark}{\rightarrow}$  (auto),  $\stackrel{\checkmark}{\rightarrow}$  (activé),  $\stackrel{\checkmark}{\times}$  (désactivé), ou  $\stackrel{\bigcirc}{=}$  (toujours activé).

Si vous sélectionnez **A** (auto) et que l'appareil photo détecte que vous vous trouvez dans un environnement faiblement éclairé, une icône de flash apparaîtra dans le viseur et le flash sera automatiquement activé lorsque vous prendrez une photo.

- Ces fonctionnalités ne sont pas forcément disponibles dans tous les modes d'appareil photo.
- **3** Touchez l'obturateur pour prendre une photo.

### Utiliser des gestes pour prendre des photos

- **1** Ouvrez **Appareil photo** et touchez pour basculer sur l'appareil photo avant.
- **2** Touchez **(C)** et activez **Commande par gestes**.
- **3** Revenez dans le viseur et tenez votre paume à 20 cm (8 pouces) environ en face de l'écran.
- **4** Lorsque l'appareil photo avant détectera votre paume, votre appareil prendra une photo après un bref compte à rebours.

#### Utiliser l'obturateur flottant pour prendre des photos

Vous pouvez activer l'affichage de l'obturateur flottant dans le viseur de l'appareil photo et le faire glisser à l'endroit où vous voulez pour prendre rapidement des photos.

- 1 Accédez à Appareil photo > <sup>(2)</sup> et activez Obturateur flottant.
- **2** L'obturateur flottant s'affichera alors dans l'écran du viseur. Vous pouvez le faire glisser à l'endroit qui vous convient.
- **3** Pour prendre une photo, touchez l'obturateur flottant.

#### Prendre des photos en rafale

Le mode Rafale permet de prendre une séquence de photos en succession rapide afin de pouvoir choisir la meilleure à conserver.

- **1** Ouvrez **Appareil photo**, sélectionnez le mode **Photo** et assurez-vous que c'est bien l'appareil photo arrière qui est utilisé.
- Pour prendre des photos en rafale, maintenez enfoncé le bouton de l'obturateur ou l'un des boutons de volume.
   Lors de la prise de vue, vous verrez un chiffre dans le viseur, qui indique le nombre de photos que vous avez prises jusqu'à présent.
- **3** Relâchez le doigt pour arrêter de prendre des photos.

#### Sélectionner les photos en rafale à conserver

- **1** Ouvrez **Galerie**. Touchez une série de photos en rafale (marquées par ), puis touchez
- **2** Parcourez les photos en rafale, sélectionnez celles que vous souhaitez conserver, puis touchez et suivez les instructions à l'écran.

Pour supprimer la totalité des photos en rafale, touchez et maintenez pour sélectionner la

série, puis touchez  $\overline{\mathbb{U}}$ .

#### Minuter la prise de photo

Le minuteur de l'appareil photo vous permet de régler un compte à rebours afin que vous puissiez vous mettre en position après avoir touché l'obturateur.

- 1 Allez à Appareil photo > > Minuteur et sélectionnez un compte à rebours.
- **2** Revenez au viseur et appuyez sur l'obturateur. Votre appareil prendra une photo lorsque le compte à rebours sera terminé.

#### Prendre des photos à l'aide d'un contrôle audio

Vous pouvez utiliser votre voix pour prendre des photos sans avoir à toucher l'obturateur.

- **1** Allez à **Appareil photo** > <sup>(C)</sup> > **Contrôle audio** et sélectionnez une option.
- **2** Revenez au viseur et énoncez votre commande pour prendre la photo.

# Photographier avec les modes Portrait, Cliché nocturne et Grande ouverture

#### Réaliser des portraits éblouissants

Le mode Portrait est livré avec des effets de beauté et d'éclairage personnalisés au choix, de sorte qu'une simple pression sur l'obturateur fait ressortir votre sujet sous son meilleur jour.

- **1** Ouvrez **Appareil photo** et sélectionnez le mode **Portrait**.
- **2** Cadrez votre sujet dans l'écran du viseur.

Pour prendre un selfie, touchez

- **3** A partir de là, n'hésitez pas à :
  - Activer les effets d'embellissement : touchez pour régler les effets embellissement.
     Pour désactiver les effets d'embellissement, faites glisser pour donner au paramètre sa

valeur la plus basse ou touchez  $\bigcirc$ .

- Définir des effets d'éclairage : touchez 🕑 et sélectionnez l'effet souhaité.
- Compensation de la lumière : lorsque vous passez à l'appareil photo avant dans des conditions de faible éclairage, vous pouvez toucher l'icône du flash pour activer la compensation de la lumière.

Touchez l'icône du flash et sélectionnez  $\mathbf{7}^{A}$  (auto) ou  $\mathbf{9}^{C}$  (toujours allumé).

*i* Les appareils ne prennent pas tous en charge toutes ces fonctionnalités.

**4** Touchez le bouton de l'obturateur pour prendre une photo.

#### Prendre des clichés nocturnes

Le mode nuit confère à vos photos des détails plus précis et des couleurs plus vives, même en cas de faible luminosité ou lorsque vous les prenez de nuit.

- **1** Ouvrez **Appareil photo** ou allez à **Appareil photo** > **Plus** (selon le modèle de votre appareil) et sélectionnez le mode **Cliché nocturne**.
- **2** Lorsque vous prenez des photos avec l'appareil photo arrière, certains appareils vous

permettent de régler la sensibilité ISO et la vitesse d'obturation en touchant <sup>ISO</sup> ou <sup>S</sup> dans le viseur.

**3** Stabilisez votre appareil et touchez l'obturateur.

- 4 Votre appareil ajustera la durée d'exposition en fonction de la luminosité ambiante. Gardez votre appareil stable jusqu'à la fin du compte à rebours. Vous pouvez également toucher le bouton de l'obturateur pour prendre une photo avant la fin du compte à rebours.
- Certains appareils ne permettent pas d'arrêter un compte à rebours avant qu'il ne soit terminé.

#### Prendre des photos avec le mode Ouverture

#### Prendre des photos en grande ouverture

Le mode grande ouverture vous permet de prendre des photos et vidéos où l'arrière-plan est flou alors que votre sujet reste net.

- 1 Ouvrez Appareil photo ou accédez à Appareil photo > Plus(selon le modèle de votre appareil) et sélectionnez le mode Ouverture.
- **2** Touchez là où vous voulez pour effectuer la mise au point. Pour des résultats optimaux, votre appareil doit se trouver à moins de 2 mètres de votre sujet.
- **3** Touchez 🐼 dans l'écran du viseur et faites glisser le curseur pour ajuster les paramètres d'ouverture. L'arrière-plan sera d'autant plus flou que la valeur de l'ouverture sera faible.
- **4** Touchez le bouton de l'obturateur pour prendre une photo.

#### Modifier le flou de l'arrière-plan dans les photos à grande ouverture

Après avoir pris une photo à grande ouverture, vous pouvez régler la mise au point et le flou de l'arrière-plan.

- **1** Allez à Galerie > Albums > Appareil photo.
- **2** Touchez une photo étiquetée  $\bigotimes$ , puis touchez  $\bigotimes$  en haut de la photo.
- **3** Touchez la photo pour régler la mise au point. Faites glisser le curseur en bas pour ajuster l'ouverture.
- **4** Touchez  $\checkmark$  pour enregistrer les paramètres.

# **Appareil photo IA**

### Prendre des photos d'aspect professionnel

Photo IA est une fonction préinstallée de l'appareil photo, qui vous aide à prendre de meilleures photos en identifiant intelligemment les objets et les scènes (nourriture, plages, ciel bleu, verdure, etc, ainsi que texte) et en optimisant en conséquence les réglages de couleur et de luminosité.

*i* Photo IA s'affiche comme Photographie IA ou comme Appareil photo IA sur certains appareils.

- **1** Ouvrez **Appareil photo** et sélectionnez le mode **Photo**.
- **2** Touchez pour activer **(**A).
- **3** Cadrez l'objet dans le viseur. Une fois que l'appareil photo a identifié ce que vous photographiez, il vous recommande automatiquement un mode (portrait, verdure, texte, etc).
- **4** Pour désactiver le mode recommandé, touchez  $\times$  à côté du texte du mode ou désactivez  $\widehat{(A)}$ .

# **Images dynamiques**

#### Prendre des photos en mouvement pour donner vie aux photos

Vous n'arrivez pas à capturer ce moment parfait ? L'image dynamique enregistre une courte période de mouvement et de son avant et après que vous ayez appuyé sur le bouton de l'obturateur, pour mettre en valeur cet instantané insaisissable que vous venez de manquer... en pleine vue !

#### Prendre des photos dynamiques

- 1 Accédez à Appareil photo > Photo et touchez pour activer Fonction Image dynamique ou accédez à Appareil photo > Plus et sélectionnez Image dynamique (selon le modèle de votre appareil).
- **2** Touchez le bouton de l'obturateur pour prendre la photo.

#### Lire des images dynamiques

Les images dynamiques sont enregistrées sous format JPG dans Galerie.

Allez à Galerie > Albums > Appareil photo, touchez une image dynamique, puis touchez

) en haut de l'image pour la voir.

L'image dynamique s'arrête automatiquement après une lecture complète. Vous pouvez également toucher l'écran pour arrêter la lecture.

#### Enregistrer une image dynamique en tant que fichier GIF ou vidéo

Vous pouvez enregistrer une image dynamique en tant que fichier GIF ou vidéo en touchant

l'image dynamique dans l'album, • •, puis en sélectionnant **Enregistrer en tant que vidéo** ou **Enregistrer au format GIF**.

#### Partager des photos mobiles

Pour partager des photos mobiles avec des appareils Huawei ou Honor, plusieurs méthodes sont possibles : , Wi-Fi Direct, Bluetooth ou Huawei Share.

Allez à Galerie > Albums > Appareil photo, appuyez quelques instants sur les photos

mobiles que vous souhaitez partager, puis touchez four les partager.

Si vous partagez des photos mobiles vers des applications tierces ou des appareils non compatibles, les photos mobiles s'afficheront sous forme d'images statiques.

# **Enregistrer des vidéos**

### Prendre une vidéo

- **1** Ouvrez **Appareil photo** et sélectionnez le mode **Vidéo**.
- 2 Ajustez les paramètres suivants :
  - Effectuer un zoom avant ou arrière : rapprochez ou écartez les doigts sur le viseur ou faites glisser le curseur de zoom.
  - Effectuer une mise au point : touchez l'endroit sur lequel vous voulez effectuer la mise au point. Appuyez quelques instants sur le viseur pour verrouiller l'exposition et la mise au point.

Activer ou désactiver le flash : touchez et sélectionnez (allumé en permanence) ou (éteint).
 Lorsque vous utilisez l'appareil photo avant pour filmer des vidéos, vous pouvez régler

le flash sur  $\bigcirc$  (Toujours activé) lorsque la lumière est insuffisante. L'appareil photo fournira une compensation lumineuse.

- Ajuster les effets d'embellissement : touchez effets.
- Ajuster la résolution vidéo et la fréquence d'image : allez à S > Résolution vidéo et sélectionnez la résolution souhaitée. Une résolution plus élevée permet d'obtenir une vidéo de meilleure qualité, mais au prix d'une taille de fichier plus importante.
   Vous pouvez toucher Fréquence d'images pour sélectionner la fréquence d'image par seconde souhaitée.
- Sélectionner un format vidéo peu encombrant : touchez et activez l'option Format vidéo efficient.

Lorsque cette fonctionnalité est activée, votre appareil utilisera un format vidéo qui occupe moins d'espace de stockage. Toutefois, les vidéos dans ce format risquent de ne pas être lues sur d'autres appareils. Choisissez cette option à bon escient.

- Les appareils ne prennent pas tous en charge ces fonctionnalités.
  - La modification d'un réglage particulier peut parfois entraîner celle d'autres réglages. Ajustez-les en fonction de vos besoins.
- **3** Touchez **()** pour commencer à filmer.

Lorsque vous enregistrez des vidéos avec l'appareil photo arrière, vous pouvez maintenir le

doigt appuyé sur + ou sur - pour effectuer un zoom avant ou arrière.

Touchez pour prendre une photo de l'image actuelle.

**4** Touchez **1** pour faire une pause et touchez **1** pour arrêter la prise de vue.

# Vidéo au ralenti

#### Filmer des vidéos au ralenti

Le mode Ralenti vous permet de capturer en détail des moments fugaces. Ajustez la vitesse de ralenti en fonction de la vitesse d'affichage souhaitée pour la vidéo. Avec une vitesse plus élevée, vous obtiendrez une lecture plus lente.

*i* Les vitesses de ralenti disponibles varient selon les appareils.

- 256x : convient pour l'enregistrement de scènes de tournage, d'explosion ou d'autres scènes d'action extrêmement rapides.
- 128x ou 64x : convient pour enregistrer des frappes de balles ou des courses.
- 32x ou 16x : convient pour l'enregistrement de bulles qui éclatent et d'éclaboussures d'eau.
- 8x ou 4x : convient pour enregistrer la décomposition de mouvements rapides (un plongeon dans l'eau, par exemple, ou un shoot dans un ballon de football). vous pouvez personnaliser la longueur totale de la prise, ainsi que la longueur de la partie filmée au ralenti.

Pour de meilleurs résultats, tournez les vidéos au ralenti dans des conditions de lumière vive et naturelle.

#### Filmer des vidéos au ralenti

- **1** Accédez à **Appareil photo** > **Plus** et sélectionnez le mode **Ralenti**.
- **2** Touchez et sélectionnez une vitesse de ralenti.
- **3** Cadrez votre sujet dans le viseur, puis touchez opuir commencer l'enregistrement.

#### Capturer automatiquement un ralenti

Certains modes de ralenti en haute vitesse prennent en charge la détection de mouvements. Votre appareil photo suit les objets en mouvement dans le cadre et les photographie automatiquement lorsque vous appuyez sur l'obturateur.

- **1** Dans **Ralenti**, touchez et sélectionnez une vitesse.
- 2 Si la vitesse que vous sélectionnez prend en charge la détection de mouvements,

s'affiche à l'écran. Touchez pour vous assurer que la détection de mouvements est activée.

Un cadre de détection s'affiche alors dans le viseur. Déplacez le cadre vers la position souhaitée.

**3** Cadrez l'objet dans le viseur et assurez-vous qu'il se trouve également dans le cadre de

détection. Touchez opur commencer à prendre des photos. L'appareil photo suit l'objet dans le cadre et le photographie automatiquement lorsqu'il se déplace.

Pour enregistrer une vidéo manuellement, touchez pour désactiver la détection de

mouvements, puis touchez opour démarrer l'enregistrement.

# Photographie en time-lapse

## Utiliser Time-lapse pour créer une courte vidéo

La fonction Time-lapse vous permet de capturer au ralenti des images pendant plusieurs minutes, voire plusieurs heures, puis de les condenser en une courte vidéo. Cela vous permet de capturer la splendeur de changements de la nature : fleurs en fleuraison, nuages à la dérive, etc.

- **1** Allez à **Appareil photo** > **Plus** et sélectionnez le mode **Time-lapse**.
- **2** Placez votre appareil en position. Pour réduire les tremblements de l'appareil photo, stabilisez votre appareil à l'aide d'un trépied.
- **3** Touchez pour commencer à filmer, puis touchez pour mettre fin à l'enregistrement.

La vidéo enregistrée est automatiquement sauvegardée dans Galerie.

# Ajuster les paramètres de Appareil photo

## Ajuster les paramètres de Appareil photo

Vous pouvez ajuster les paramètres de l'appareil photo pour vous permettre de prendre des photos et des vidéos plus rapidement.

 Les fonctionnalités suivantes pourraient ne pas être disponibles dans certains modes de l'appareil photo.

#### Ajuster le format d'image

Allez à **Appareil photo** > 😳 > **Format d'image** et sélectionnez un format d'image. **()** Cette fonctionnalité n'est pas disponible dans certains modes.

#### Activer les étiquettes de localisation

Pour pouvoir activer Étiquette de localisation, commencez par activer les services de

localisation pour votre appareil, puis allez à **Appareil photo** > <sup>(2)</sup>. Vos photos et vos vidéos comporteront alors des informations de localisation.

Pour voir où a été prise une photo ou une vidéo de Galerie, faites-la glisser vers le haut. Pour activer les services de localisation sur votre appareil :

• Faites glisser vers le bas à partir du bord supérieur droit de l'appareil pour afficher Panneau

**de contrôle**, touchez pour développer le panneau des boutons de raccourcis (selon le modèle de votre appareil), puis activez **Localisation**.

• Allez à **Paramètres > Données de localisation** et activez **Accès informations localisation**.

#### Utiliser la grille pour composer vos photos

La grille de composition vous aide à aligner le cliché parfait.

- **1** Activez Grille de composition. Des lignes de quadrillage apparaissent dans le viseur.
- **2** Placez le sujet de votre photo à l'un des points d'intersection, puis touchez l'obturateur.

#### Utiliser Réflexion miroir

Lorsque vous utilisez l'appareil photo avant, touchez  $\mathfrak{O}$ , puis activez ou désactivez **Réflexion miroir**.

Lorsque **Réflexion miroir** est activé, l'image apparaîtra telle que vous vous voyez dans le viseur, au lieu d'être inversée.

Lorsque **Réflexion miroir** est désactivé, l'image est inversée, au contraire de ce que vous voyez dans le viseur.

#### Couper le son de l'obturateur

Activez **Silencieux** pour couper le son de l'obturateur de l'appareil photo.

*i* Cette fonctionnalité n'est disponible que dans certains pays et régions.

#### Capturer des sourires

Activez **Capture des sourires**. L'appareil photo prendra alors automatiquement une photo lorsqu'il détectera un sourire sur l'écran du viseur.

#### Utiliser le niveau horizontal pour de meilleures compositions

Activez **Niveau horizontal** pour afficher un guide horizontal dans le viseur.

Lorsque la ligne pointillée chevauche la ligne continue, cela indique que l'appareil photo est parallèle au niveau horizontal.

### Personnaliser la disposition du mode Appareil photo

Vous pouvez personnaliser la disposition de l'écran du mode Appareil photo en fonction de vos préférences en déplaçant les modes fréquemment utilisés sur l'écran d'accueil de l'appareil photo ou en modifiant l'ordre des modes.

Les modes Photo, Portrait et Vidéo ne peuvent pas être déplacés vers Plus.

- 1 Accédez à Appareil photo > Plus et touchez pour accéder à l'écran d'édition de mode.
- 2 Touchez et maintenez un mode et faites-le glisser vers la position désirée. Vous pouvez déplacer un mode sur l'écran Plus vers l'écran d'accueil de l'appareil photo, déplacer le mode sur l'écran d'accueil de l'appareil photo vers Plus ou ajuster la disposition de l'écran de mode en fonction de la fréquence à laquelle vous utilisez certains modes.

Les modes avec une icône 🖄 peuvent être supprimés en touchant simplement cette icône.

**3** Touchez  $\checkmark$  pour enregistrer la disposition.

Pour restaurer un mode supprimé, accédez à **Appareil photo** > **Plus**, touchez  $\checkmark$ , puis touchez **INSTALLER**.

# **Gérer Galerie**

#### Effectuer des recherches rapides dans Galerie

#### Recherche rapide de photos dans Galerie

Retrouvez rapidement une photo en effectuant une recherche par mots clés (date, nourriture, catégorie, etc.) dans Galerie.

- 1 Allez à **Galerie**, touchez la barre de recherche en haut de l'écran, puis tapez un mot clé (« nourriture » ou « paysage », par exemple) ou touchez un mot suggéré pour lancer la recherche.
- **2** Des vignettes de photos liées à ce mot clé seront affichées et d'autres mots clés seront suggérés. Touchez un mot clé suggéré ou saisissez d'autres mots clés pour obtenir des résultats plus précis.

#### Recherche rapide de vidéos dans Galerie

Votre appareil analyse et classe automatiquement les vidéos dans Galerie lorsqu'il est en charge et que l'écran est éteint. Des mots clés suggérés seront affichés dans la barre de recherche pour offrir des résultats rapides sur des sujets en rapport.

- **1** Allez à **Galerie**, touchez la barre de recherche en haut de l'écran, puis tapez un mot clé (« nourriture » ou « paysage », par exemple) ou touchez un mot suggéré pour lancer la recherche.
- 2 Des vignettes des vidéos en rapport avec ce mot clé seront affichées et d'autres mots clés seront suggérés. Pour obtenir des résultats plus précis, touchez un mot clé suggéré ou entrez d'autres mots clés.

Les moments clés des vidéos figurant dans les résultats de recherche seront automatiquement lus en séquence pour que vous puissiez en avoir un aperçu.

Les Captures d'écran ne seront pas analysées.

### Éditer des images

Galerie offre un large éventail de fonctionnalités pour l'édition des images.

#### Retouches de base

- **1** Ouvrez **Galerie**, touchez la photo que vous souhaitez retoucher puis touchez <sup>1</sup>. Vous pourrez alors :
  - Rogner et faire pivoter : touchez **Rogner**, sélectionnez un cadre, puis faites glisser la grille ou ses coins pour sélectionner la partie que vous souhaitez conserver. Vous pouvez faire glisser la photo dans le cadre ou utiliser deux doigts pour effectuer un zoom avant ou arrière pour ajuster la partie affichée de la photo.

Pour faire pivoter la photo, touchez **Rogner** et faites glisser la roue d'angle dans l'orientation souhaitée.

Pour faire pivoter la photo d'un certain degré ou inverser la photo en miroir, touchez  $\int u \nabla | \mathbf{A} |$ 

- Ajouter un effet de filtre : touchez **Filtres** pour sélectionner un filtre.
- Régler les effets de photo : touchez Ajuster pour régler la luminosité, le contraste, la saturation et d'autres aspects de la photo.
- Autre : touchez **Plus** pour modifier la photo d'autres manières, par exemple en lui ajoutant des éclaboussures de couleur, du flou, un gribouillis ou du texte.

Lors de l'utilisation de la fonctionnalité **Ajuster** ou **Filtres**, vous pouvez toucher **Comparer** pour comparer la photo avant et après la retouche. La comparaison n'est pas prise en charge dans certains modes d'édition.

**2** Touchez  $\checkmark$  ou  $\square$  pour enregistrer les modifications.

#### Ajouter des filigranes aux photos

- **1** Dans Galerie, touchez une photo, puis accédez à  $\checkmark$  > Plus > Filigranes.
- **2** Sélectionnez un filigrane et faites-le glisser où vous le souhaitez. Touchez et maintenez le point situé dans le coin du filigrane et faites-le glisser pour redimensionner le filigrane.

Touchez pour supprimer le filigrane. Vous pouvez également modifier le texte de certains types de filigranes. Touchez la zone modifiable (généralement entourée de tirets) pour saisir le nouveau texte.

**3** Touchez vor enregistrer vos modifications et touchez vor enregistrer la photo.

#### Pixelliser des photos

- **1** Dans Galerie, touchez une photo, puis allez à  $\checkmark$  > Plus > Mosaïque.
- **2** Sélectionnez un style et une taille de la mosaïque qui recouvrira certaines parties de la photo.
- **3** Pour enlever la mosaïque, touchez **Gomme** et effacez-la de la photo.
- **4** Touchez ✓ pour enregistrer vos modifications, puis touchez 💾 pour enregistrer la photo.

#### **Renommer des photos**

- **1** Dans Galerie, touchez la vignette de la photo que vous voulez renommer.
- ••
- **2** Allez à • > **Renommer** et saisissez un nouveau nom.
- **3** Touchez **OK**.

#### Collage

La fonctionnalité de collage dans Galerie permet de combiner rapidement plusieurs photos en une seule et même photo facile à partager.

- **1** Vous pouvez accéder à la fonctionnalité Collage de l'une des deux manières suivantes (selon le modèle de votre appareil) :
  - Dans l'onglet Découvrir, touchez Créer un collage, sélectionnez vos photos, puis touchez Créer.
  - Dans l'onglet **Photos** ou **Albums**, appuyez de manière prolongée pour sélectionner vos

photos, puis accédez à  $\overset{\sim}{\Box}$  > Créer collage.

- 2 Sélectionnez un modèle. Vous pourrez alors :
  - Déplacer une photo : touchez et maintenez la photo et faites-la glisser vers une autre position.
  - Ajuster la partie affichée d'une photo : glissez sur la photo ou rapprochez/écartez les doigts sur celle-ci de manière à ce que seule la partie souhaitée s'affiche dans la grille.

- Faire pivoter une photo : touchez la photo, puis touchez Dour la faire pivoter ou
   pour la retourner.
- Ajouter ou supprimer des bordures : par défaut, des bordures sont affichées entre les photos et le long des bords de la grille. Pour les retirer, touchez Cadre.
- **3** Touchez pour enregistrer le collage. Pour visualiser le collage enregistré, accédez à **Albums** > **Collages**.

#### Partager des photos et des vidéos

Ouvrez Galerie et partagez une photo ou une vidéo de l'une des manières suivantes :

- $\cdot$  Partager une seule photo ou vidéo : touchez la photo ou la vidéo, puis touchez  $\checkmark$ .
- Partager plusieurs photos ou vidéos : dans un album ou sur l'onglet **Photos**, touchez et

maintenez pour sélectionner plusieurs photos et vidéos, puis touchez 🦾.

#### Organiser en albums

Organisez en albums les photos et les vidéos pour pouvoir les parcourir facilement.

#### Ajouter des albums

- 1 Allez à Galerie > Albums.
- **2** Touchez  $\dashv$ , donnez un nom à l'album, puis touchez **OK**.
- **3** Sélectionnez les photos ou les vidéos que vous souhaitez ajouter, puis déplacez-les ou copiez-les dans l'album.

#### Trier des albums

- **1** Accédez à Galerie > Albums > • et touchez Trier les albums.
- **2** Maintenez et déplacez à côté des albums pour ajuster l'ordre.

Touchez **Réinitialiser** ou accédez à • • > **Réinitialiser** pour restaurer l'ordre par défaut.

#### Ajuster le style d'affichage d'un album

Allez à **Galerie** > **Albums** > • • touchez **Changer de vue** et sélectionnez un style d'affichage pour l'album.

#### Déplacer des photos et des vidéos

**1** Ouvrez un album, puis touchez et maintenez pour sélectionner les photos/vidéos que vous souhaitez déplacer.

•

**2** Touchez • • > **Déplacer vers un album** pour sélectionner l'album souhaité.

- **3** Une fois déplacées, les photos/vidéos n'apparaîtront plus dans leur album d'origine.
- Les albums Tous les éléments et Vidéos montrent toutes les photos et vidéos stockées sur votre appareil.

Ces albums ne sont pas affectés lorsque des photos/vidéos sont déplacées d'un album à l'autre.

#### Supprimer des photos et vidéos

Maintenez le doigt appuyé pour sélectionner des photos, des vidéos ou des albums et allez à **Supprimer > Supprimer**.

il n'est pas possible de supprimer certains albums prédéfinis comme Tous les éléments,
 Mes favorites, Vidéos et Appareil photo.

Les photos et vidéos supprimées seront temporairement déplacées vers l'album **Récemment supprimées** pendant un certain temps, après quoi elles seront définitivement supprimées.

Pour supprimer définitivement des photos et des vidéos avant l'expiration de la période de conservation, maintenez le doigt appuyé pour sélectionner des photos ou des vidéos dans l'album **Récemment supprimées** et allez à **Supprimer > Supprimer**.

#### Récupérer des photos et des vidéos supprimées

Dans l'album Récemment supprimées, touchez et maintenez pour sélectionner les photos/

vidéos que vous souhaitez récupérer, puis touchez  $\bigcirc$  pour les restaurer dans leurs albums d'origine.

Si l'album d'origine a été supprimé, un nouveau sera créé.

#### Ajouter des photos et des vidéos à vos Favorites

Ouvrez une photo/vidéo, puis touchez  $\heartsuit$ .

La photo/vidéo apparaîtra à la fois dans son album d'origine et dans l'album Mes favorites.

## **Temps forts**

#### Introduction à Temps forts

Galerie crée automatiquement des albums **Temps forts** à partir de vos meilleures photos et vidéos en fonction de l'heure, du lieu et du thème, et génère même un bref clip vidéo pour vous permettre de remonter le temps et revivre instantanément de bons moments.

- Pour commencer à utiliser Temps forts, allez à Appareil photo > <sup>(C)</sup> et activez Étiquette de localisation.
- Les albums Temps forts sont créés automatiquement lorsque votre appareil est en train de se charger et qu'il est connecté à un réseau Wi-Fi, que l'écran est éteint et que la batterie est suffisamment chargée. La création des albums peut prendre un certain temps.

Les albums **Temps forts** ne seront automatiquement générés que s'il y a suffisamment de photos pertinentes.

#### Voir des vidéos Temps forts

- **1** Allez à **Galerie** > **Temps forts** et touchez un album.
- **2** Touchez **D** pour lancer la vidéo.

#### Modifier la couverture d'un album Temps forts

- **1** Dans l'onglet **Temps forts**, touchez un album.
- **2** Allez à • > Changer la couverture, sélectionnez une photo, puis touchez  $\checkmark$ .

#### Ajouter des images ou des vidéos à un album Temps forts ou en retirer

- **1** Dans l'onglet **Temps forts**, sélectionnez un album **Temps forts**.
- **2** Vous pouvez alors :
  - Ajouter des images ou des vidéos : touchez <sup>-</sup> et laissez-vous guider par les instructions qui s'affichent pour sélectionner les images ou les vidéos à ajouter à l'album.
  - Supprimer des images ou des vidéos : maintenez le doigt appuyé pour sélectionner les

images ou les vidéos que vous souhaitez supprimer de l'album, touchez  $\overline{u}$ , puis touchez **Retirer**.

#### Renommer des albums Temps forts

- **1** Dans l'onglet **Temps forts**, touchez un album.
  - •
- **2** Allez à • > **Renommer**, puis saisissez un nouveau nom.

#### Supprimer des albums Temps forts

- **1** Sur l'onglet **Temps forts**, sélectionnez un album **Temps forts**.
- 2 Accédez à • > Supprimer, puis touchez Supprimer
- *i* Après avoir supprimé un album **Temps forts**, celui-ci ne peut pas être restauré, et les photos et vidéos de l'album **Temps forts** resteront dans Galerie.

# **Applications**

# MeeTime

### Utiliser MeeTime pour passer des appels

MeeTime permet de passer des appels vidéo ou vocaux de haute qualité à des contacts équipés d'appareils Huawei (téléphones ou tablettes) et de partager votre écran pendant les appels.

Grâce à la technologie GPU Turbo, la résolution des appels vidéo sera automatiquement optimisée en cas de faiblesse du signal réseau. Grâce à des algorithmes intelligents, l'interlocuteur pourra voir clairement votre visage même en cas d'appel vidéo de nuit ou dans un environnement sombre.

- Assurez-vous que la version du système de votre appareil est bien la plus récente.
  - Cette fonctionnalité n'est disponible que dans certains pays et régions.
  - Si l'application MeeTime n'est pas préinstallée sur votre appareil, téléchargez-la depuis AppGallery.

#### Utilisation du service MeeTime gratuit

- MeeTime n'utilise que le Wi-Fi ou les données mobiles et ne donnera donc lieu à aucune facturation par votre opérateur. Nous recommandons de l'utiliser sur un réseau Wi-Fi.
- Si vous devez passer un appel vidéo en utilisant des données mobiles, vous pouvez effectuer les opérations suivantes pour économiser la quantité de données mobiles que vous utilisez : dans l'écran MeeTime, touchez votre photo de profil en haut à droite pour accéder à l'écran Paramètres, puis activez l'option Économie de données.

#### Passer un appel vidéo ou vocal de haute qualité

MeeTime vous permet de passer des appels fluides et de haute qualité avec d'autres appareils Huawei (téléphones ou tablettes). Vous pouvez bénéficier de la clarté dans vos appels vidéo même dans des environnements sombres et vous pouvez ajuster le niveau de qualité pendant les appels.

- **1** Ouvrez **MeeTime** et suivez les instructions à l'écran pour l'activer.
- 2 Dans l'application MeeTime, allez à Contacts > MeeTime et touchez Sou Sou à côté d'un contact qui a activé MeeTime sur son appareil pour passer un appel vidéo ou vocal de haute qualité.
- **3** Lors d'un appel vidéo, touchez successivement l'écran, puis > × > pour accéder à la fonction **Adoucir**. Faites glisser le curseur vers la gauche ou vers la droite pour ajuster le niveau de qualité.

- Pour de meilleurs appels vidéo, gardez votre appareil à moins d'un mètre de vous (3,3 pieds) et trouvez-vous dans un environnement lumineux.
  - Le réglage du niveau de qualité n'est pris en charge que par certains produits.
- **4** Vous pouvez toucher et effectuer les opérations suivantes :
  - Touchez 🔍 pour mettre MeeTime en sourdine.
  - Touchez 🖤 pour utiliser le haut-parleur.
  - Touchez 😨 pour passer en appel vocal.
  - Touchez 😉 pour partager l'écran.
- *i* Pour consulter ou gérer vos journaux d'appels, touchez **Appels**.

#### Partager l'écran de votre appareil pendant un appel MeeTime

Pendant un appel vidéo MeeTime, vous pouvez partager votre écran avec votre interlocuteur et griffonner sur l'écran. Votre correspondant pourra alors voir votre écran et ce que vous y avez griffonné.

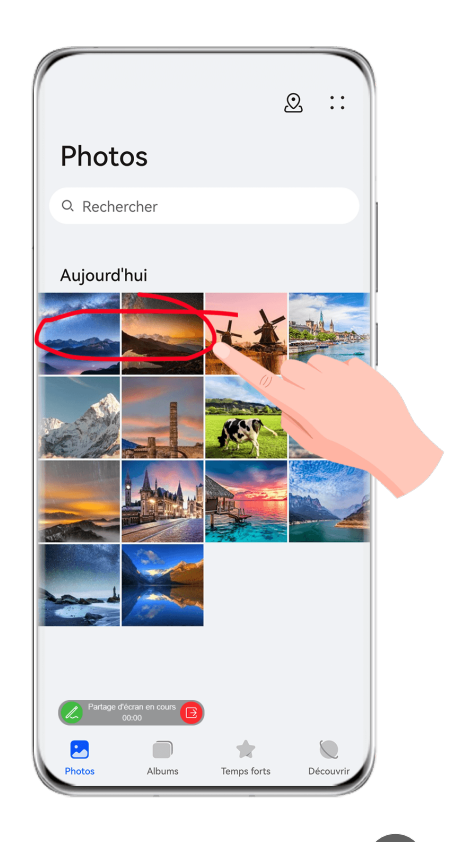

1 Pendant un appel vidéo, touchez l'écran, allez à — > 🕑 et suivez les instructions à l'écran pour partager votre écran.

Pendant que vous partagez votre écran, touchez  $\swarrow$  pour commencer à griffonner sur votre écran.

**2** Touchez **b** pour quitter le partage d'écran.

#### Définir des numéros de téléphone MeeTime

Vous n'êtes pas limité à un seul numéro de téléphone pour utiliser MeeTime.

- 1 Dans l'écran **MeeTime**, touchez l'icône de votre photo de profil en haut à droite pour accéder à l'écran **Paramètres**.
- 2 Touchez Paramétrer les numéros. Vous pouvez alors :
  - toucher <sup>-|-</sup> pour ajouter un autre numéro de téléphone si un seul numéro de téléphone a été lié
  - toucher pour supprimer des numéros ou en ajouter de nouveaux si plusieurs numéros ont été liés
  - dans la liste Numéro sortant (cet appareil), sélectionnez l'un des numéros de téléphone ajoutés pour le définir comme numéro par défaut

# **Bloc-notes**

### Créer une note

Pour vous aider à ne pas laisser s'envoler vos idées et vos inspirations, vous pouvez créer des notes en utilisant les modes Écriture manuscrite (pour écrire ou dessiner du contenu) et Scanner le document, ou en conjonction avec la collaboration multi-écrans.

#### Ajouter du contenu à une note

- 1 Accédez à Bloc-notes > Notes et touchez 😷
- **2** Saisissez le titre et le contenu de la note. Vous pouvez alors effectuer les opérations suivantes :
  - $\cdot$  Toucher  $\bigotimes$  pour ajouter une liste de contrôle.
  - Toucher  $\overrightarrow{A=}$  pour modifier le style du texte, l'alignement des paragraphes et l'arrièreplan.
  - Toucher by pour insérer une photo. Appuyez quelques instants sur une image, puis faites-la glisser jusqu'à la position souhaitée dans la note.
  - Pour organiser vos notes pour un accès et une visualisation plus faciles, attribuez une catégorie à une note après l'avoir terminée.
- **3** Touchez  $\checkmark$  pour enregistrer la note.

#### Ajouter une note manuscrite

Vous pouvez ajouter une note manuscrite pour noter des idées et des éclairs d'inspiration difficiles à rédiger.

1 Accédez à Bloc-notes > Notes et touchez .

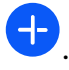

- 2 Touchez  $\swarrow$  pour écrire ou dessiner le contenu que vous souhaitez noter dans la couleur sélectionnée.
- **3** Touchez  $\checkmark$  pour enregistrer la note.

### Créer des listes de tâches

Vous pouvez créer des listes de tâches pour garder une trace des éléments essentiels du quotidien (listes de courses, tâches professionnelles ou tâches ménagères).

#### Ajouter une tâche à faire et définir un rappel pour cette tâche

Vous pouvez ajouter une tâche à faire et définir un rappel d'heure pour cette tâche.

Si vous avez marqué la tâche comme importante, un rappel en plein écran s'affichera lorsque l'écran sera verrouillé.

- 1 Allez à Bloc-notes > À faire et touchez .
- **2** Saisissez votre tâche.
- **3** Touchez  $\bigcirc$ , définissez une heure de rappel, puis touchez **OK**.
- **4** Touchez **b** pour marquer la tâche à faire comme importante.
- **5** Touchez **Enregistrer** pour enregistrer vos paramètres.

#### Définir des rappels répétés pour une tâche

Si vous spécifiez une heure pour une tâche donnée, vous pouvez sélectionner un mode de répétition (par exemple, Jamais, Tous les jours, Toutes les semaines, Tous les mois ou Tous les ans) et votre appareil vous invitera de manière de manière répétée à effectuer la tâche à l'heure indiquée.

### Gérer votre Bloc-notes

Vous pouvez trier les éléments de votre Bloc-notes par catégorie et les placer dans différents dossiers, supprimer les éléments indésirables et partager des éléments avec d'autres personnes.

Lorsque vous consultez une liste d'éléments ou un élément individuel dans le Bloc-notes, touchez la barre d'état en haut de l'écran pour revenir rapidement au premier élément ou au début de l'élément que vous êtes en train de consulter.

#### Utiliser le verrouillage des applications pour le Bloc-notes ou verrouiller une note

Vous pouvez appliquer le verrouillage des applications au bloc-notes ou définir un mot de passe pour une note afin de protéger votre vie privée.

Activer le verrouillage de l'application pour le Bloc-notes : accédez à Paramètres > Sécurité > Verrouillage des applications, entrez le mot de passe de l'écran verrouillé ou personnalisez le mot de passe du verrouillage des applications lorsque vous y êtes invité, puis activez le bouton situé en regard de Bloc-notes.

Verrouiller une note : dans le Bloc-notes, ouvrez la note à verrouiller, accédez à • • >

**Verrouiller** et suivez les instructions à l'écran. Pour déverrouiller la note, accédez à • • > **Annuler le verrouillage**.

Si votre appareil prend en charge le déverrouillage via empreinte digitale ou via la reconnaissance faciale, vous pouvez utiliser l'authentification rapide en procédant comme

## suit : accédez à **Bloc-notes** > • • > **Paramètres** > **Verrouillage de note**, puis activez **Déverrouillage via empreinte digitale** et **Déverrouillage via reconnaissance faciale**.

#### Trier les éléments du Bloc-notes

Ajoutez des notes et des dossiers dans le Bloc-notes, triez les notes ou les tâches dans des dossiers classés par catégories et ajoutez même des étiquettes à code couleur.

Ajouter des dossiers ou des notes :

- Ajouter des dossiers : touchez Toutes les notes ou Toutes les tâches et accédez à Gérer > Nouveau dossier. Renommez-le et touchez Enregistrer.
- Ajouter des notes : touchez Toutes les notes ou Toutes les tâches, ouvrez un dossier et touchez Nouvelle. Sélectionnez une étiquette de couleur, renommez-la et touchez Enregistrer.

Pour renommer ou supprimer un dossier ou une note, touchez **Toutes les notes** ou **Toutes les tâches** et accédez à **Gérer > Modifier**. Touchez ensuite le nom du dossier ou de la note pour le renommer ou le supprimer.

Trier les notes ou les tâches :

• Sur l'écran **Toutes les notes**, faites glisser vers la gauche sur un élément et touchez 🖸 ou

Pour l'épingler en haut ou l'ajouter aux favoris.

Pour afficher les éléments favoris, touchez Toutes les notes et accédez à Mes favoris.

• Sur l'écran **Toutes les notes** ou **Toutes les tâches**, faites glisser vers la gauche sur un

élément et touchez 🕒 pour le trier dans le cahier de votre choix.

• Appuyez longuement sur une note ou une tâche à faire, sélectionnez les éléments que vous

souhaitez classer dans la même catégorie, puis touchez  $\xrightarrow{}$  pour les déplacer vers la catégorie cible.

😥 Les dossiers et les éléments des comptes Exchange ne peuvent pas être modifiés.

#### Partager et exporter des éléments du Bloc-notes

Partagez des notes ou des tâches dans le Bloc-notes avec des collègues ou des proches, et exportez même des notes au format image, TXT et autres.

Vous pouvez partager des notes ou des tâches de la manière suivante :

• Pour partager une seule note ou une seule tâche : ouvrez l'élément que vous souhaitez

partager à partir de l'écran **Toutes les notes** ou **Toutes les tâches**, puis touchez *b* et partagez-le lorsque vous y êtes invité.

Les notes peuvent être partagées en touchant **En tant qu'image**, **En tant que texte** ou **Vers un autre appareil**.

Pour partager plusieurs notes : accédez à l'écran Toutes les notes, appuyez longuement

sur une note, sélectionnez les éléments que vous souhaitez partager, puis touchez 4 et partagez-les lorsque vous y êtes invité.

Vous pouvez exporter des notes de l'une des manières suivantes :

- Exporter en tant qu'image : ouvrez la note que vous souhaitez exporter et accédez à 
   En tant qu'image > Enregistrer l'image. Vous trouverez le fichier exporté dans Galerie.
- Exporter en tant que document : ouvrez la note que vous souhaitez exporter, accédez à

Fixed structures of the second structure of the second structure of the sec

Pour afficher les notes que vous avez enregistrées, ouvrez **Fichiers**, recherchez et accédez à **Documents**, puis touchez **NotePad**.

La fonctionnalité Exporter en tant que document ne s'applique pas aux notes manuscrites uniquement. D'autres types de notes peuvent être exportées dans des fichiers TXT ou HTML.

#### Imprimer les éléments du Bloc-notes

- **1** Dans l'écran **Toutes les notes**, ouvrez l'élément que vous souhaitez imprimer.
- 2 Allez à • > Imprimer, puis sélectionnez une imprimante et configurez les paramètres d'impression l.

#### Supprimer des éléments du Bloc-notes

Vous pouvez supprimer des éléments du Bloc-notes de l'une des manières suivantes :

· Dans l'écran Toutes les notes ou Toutes les tâches, faites glisser un élément vers la

gauche et touchez ወ pour le supprimer.

• Appuyez longuement sur la note ou l'élément de tâche que vous souhaitez supprimer, sélectionnez ou faites glisser les cases à cocher des autres notes ou éléments de tâche que

vous souhaitez également supprimer, puis touchez  $\overline{\mathbb{W}}$  .

Après avoir supprimé un élément, vous pouvez toucher **Toutes les notes** ou **Toutes les tâches** et accéder à **Récemment supprimées** pour trouver l'élément supprimé. Pour restaurer un élément supprimé, appuyez longuement dessus ou accédez à son écran de

détails et touchez  $\bigcirc$ .

# Paramètres

# Accès biométrique & déverrouillage

## Définir des empreintes digitales

Vous pouvez enregistrer une empreinte digitale puis l'utiliser pour déverrouiller votre écran, accéder à Coffre-fort, déverrouiller les applications sans code, et plus encore.

#### Ajouter des empreintes digitales

- 1 Accédez à Paramètres > Accès biométrique & déverrouillage > Identification via empreinte digitale ou Paramètres > Accès biométrique & déverrouillage > Identification via empreinte digitale > Gestion des empreintes digitales (selon le modèle de votre appareil) et suivez les instructions à l'écran pour définir ou saisir le mot de passe de l'écran verrouillé.
- **2** Touchez **Nouvelle empreinte digitale** ou **Enregistrer empreinte digitale via capteur arrière** (selon le modèle de votre appareil) pour commencer à enregistrer votre empreinte digitale.
- **3** Placez le bout du doigt sur le capteur d'empreinte digitale. Lorsque vous ressentez une vibration, soulevez votre doigt puis appuyez à nouveau. Déplacez votre doigt jusqu'à ce que l'intégralité de l'empreinte digitale soit capturée.
- 4 Une fois l'enregistrement terminé, touchez OK.

Vous pouvez maintenant placer votre doigt sur le capteur d'empreinte digitale pour déverrouiller l'écran.

#### Renommer ou supprimer une empreinte digitale

- 1 Accédez à Paramètres > Accès biométrique & déverrouillage > Identification via empreinte digitale ou Paramètres > Accès biométrique & déverrouillage > Identification via empreinte digitale > Gestion des empreintes digitales (selon le modèle de votre appareil) et saisissez votre mot de passe d'écran verrouillé.
- **2** Dans la section **Liste d'empreintes digitales**, touchez une empreinte enregistrée pour la renommer ou la supprimer.

#### Identification par empreinte digitale

L'identification par empreinte digitale vous permet de faire correspondre vos doigts aux empreintes digitales enregistrées.

- 1 Accédez à Paramètres > Accès biométrique & déverrouillage > Identification via empreinte digitale ou à Paramètres > Accès biométrique & déverrouillage > Identification via empreinte digitale > Gestion des empreintes digitales (selon le modèle de votre appareil) et saisissez le mot de passe de l'écran verrouillé.
- 2 Dans la section Liste d'empreintes digitales, touchez Identifier l'empreinte digitale.

**3** Touchez le capteur d'empreinte digitale avec votre doigt. L'empreinte digitale reconnue sera mise en surbrillance.

#### Utiliser votre empreinte digitale pour accéder à votre Coffre-fort

- 1 Accédez à Paramètres > Accès biométrique & déverrouillage > Identification via empreinte digitale ou Paramètres > Accès biométrique & déverrouillage > Identification via empreinte digitale > Gestion des empreintes digitales (selon le modèle de votre appareil) et saisissez votre mot de passe d'écran verrouillé.
- **2** Activez le bouton pour**Accès au coffre-fort** et suivez les instructions à l'écran pour lier votre empreinte digitale au Coffre-fort.

Maintenant, vous pouvez accéder à **Fichiers** > **Moi**, toucher **Coffre-fort**, puis utiliser votre empreinte digitale pour y accéder.

*i* Assurez-vous que la version du système de votre appareil est bien la plus récente.

#### Utiliser votre empreinte digitale pour accéder à une application verrouillée

- 1 Allez à Paramètres > Accès biométrique & déverrouillage > Identification via empreinte digitale ou à Paramètres > Accès biométrique & déverrouillage > Identification via empreinte digitale > Gestion des empreintes digitales(selon le modèle de votre appareil) et saisissez le mot de passe de l'écran verrouillé.
- **2** Activez le bouton **Déverrouillage des applications** et suivez les instructions à l'écran pour lier votre empreinte digitale à Verrouillage d'applications.

Vous pourrez alors toucher une application verrouillée dans votre écran d'accueil et utiliser votre empreinte digitale pour y accéder.

#### **Reconnaissance faciale**

La reconnaissance faciale vous permet de déverrouiller votre appareil ou d'accéder à des applications verrouillées à l'aide de vos données faciales.

#### Configurer la reconnaissance faciale

- Accédez à Paramètres > Accès biométrique & déverrouillage > Reconnaissance faciale et saisissez votre mot de passe d'écran verrouillé. Si vous n'avez pas encore défini de mot de passe d'écran verrouillé, laissez-vous guider par les instructions qui s'affichent pour le faire.
- 2 Certains appareils prennent en charge l'activation de l'écran lorsque vous soulevez l'appareil. Si vous pouvez trouver l'option de paramétrage **Activer l'activation en soulevant** sur votre appareil, vous pouvez l'activer selon vos besoins.
  - Les éléments de paramètres varient selon les appareils. Si votre appareil ne propose pas un élément spécifique, cela indique que la fonctionnalité correspondante n'est pas prise en charge.
- **3** Touchez **Enregistrer un visage**, placez votre visage devant votre appareil et suivez les instructions à l'écran pour enregistrer vos données faciales.

#### Régler le déverrouillage par reconnaissance faciale

Dans l'écran **Reconnaissance faciale**, touchez **Déverrouillage de l'appareil** et sélectionnez une méthode de déverrouillage.

Certains appareils prennent en charge **Nécessité d'un contact du regard**. Lorsque cette option est activée, vous devrez garder les yeux ouverts tout en déverrouillant l'appareil avec votre visage. Si vous ne trouvez pas ce bouton sur votre appareil, cela signifie que cette fonctionnalité n'est pas prise en charge.

Si vous avez activé Espace privé, vous ne pourrez utiliser le déverrouillage par reconnaissance faciale que dans Espace d'utilisation principal. Si vous avez ajouté plusieurs utilisateurs, vous ne pourrez utiliser le déverrouillage par reconnaissance faciale qu'avec le compte Propriétaire.

#### Accéder aux applications verrouillées avec la reconnaissance faciale

Sur l'écran **Reconnaissance faciale**, activez **Déverrouillage des applications**, et suivez les instructions à l'écran pour ajouter votre visage au Verrouillage d'applications.

Vous pouvez ensuite toucher une application verrouillée sur votre écran d'accueil et utiliser la reconnaissance faciale pour y accéder.

#### Liez votre visage avec Trousseau d'accès

### Accédez à l'écran **Reconnaissance faciale** et activez **Saisie automatique des noms** d'utilisateur et mots de passe.

Lorsque vous vous connectez à une application, vous pouvez utiliser la reconnaissance faciale pour renseigner automatiquement le nom de compte et le mot de passe enregistrés dans Trousseau d'accès.

#### Désactiver ou supprimer les données relatives au visage

Accédez à l'écran Reconnaissance faciale pour :

- Empêcher certaines fonctionnalités d'accéder à vos données faciales : désactivez
   Déverrouillage de l'appareil, Déverrouillage des applications ou d'autres fonctionnalités, pour les empêcher d'utiliser vos données faciales. Cela ne supprimera pas vos données faciales.
- Supprimer les données relatives au visage : touchez Supprimer les données relatives au visage pour supprimer vos données faciales. Vous devrez enregistrer à nouveau votre visage si vous souhaitez utiliser la fonction de reconnaissance faciale ultérieurement.

# À propos du téléphone

### **Mentions légales**

Copyright © Huawei 2022. Tous droits réservés.

Ce guide est fourni à titre de référence uniquement. Le produit réel, y compris sa couleur, sa taille et la disposition de l'écran, peut s'avérer différent. Les déclarations, informations et recommandations de ce guide ne constituent aucunement une garantie, expresse ou tacite.

Veuillez consulter le site https://consumer.huawei.com/en/support/hotline pour avoir accès aux dernières mises à jour de la hotline et des adresses email de votre pays ou région.

Modèle: MAR-LX1A MAR-LX1B

EMUI12.0\_01